## FAQ « ÉVALUATIONS REPÈRES CP CE1 » au 21 septembre 2018

#### 1. Pourquoi y a-t-il autant de codes « enseignants » ?

Pour que plusieurs personnels puissent saisir en même temps les réponses des élèves sur le portail et en raison des enseignants à temps partiels.

### 2. Que doit faire le·la directeur-rice des codes ?

En se connectant sur la plateforme,

- attribuer un couple « login » « password » à chaque enseignant.

- Faire l'association « enseignant » « classe ».

□ Il faut que la base ONDE soit à jour.

□ Écrire dans le tableau Excel reçu les identités des personnels associés à chaque login.

## 3. Où est le code du de la directeur rice ?

Dans le tableau des codes, sur la dernière ligne.

## 4. Pourquoi une classe apparait-elle 2 fois lors de l'association ?

Parce qu'elle accueille à la fois des élèves de CE1 et de CP. Il ne faut surtout pas en supprimer une.

## 5. On m'a dit que la remontée était anonymée, or je vois le nom des élèves. Que se passe-t-il ?

Un webservice met temporairement en relation la base ONDE et le portail « évaluations repères ». Cette association nom-identifiant disparaît à la fermeture du portail et n'est pas enregistrée sur le portail. Seule la personne qui a le code peut voir cette association.

## 6. J'ai supprimé par erreur une classe ou un élève. Comment faire ?

Il faut refaire l'association → question 2. Sinon,

Il faut recréer l'élève ou les élèves de la classe mais il n'y a alors plus d'association ONDE portail donc l'enseignant devra gérer seul l'association nom de l'élève-code généré par le portail (noter à qui correspond le code).

# 7. Pourquoi ma liste d'élèves n'est pas par ordre alphabétique ?

Pour garantir l'anonymat : il est impossible par déduction d'associer l'identifiant de saisie (portail « évaluations repères) à une identité d'élève (plateforme « ONDE »). → webservice

### 8. Lors de la saisie des réponses, l'affichage est réduit : on ne voit pas bien. Comment faire ?

Cliquer sur « plein écran » du navigateur puis sur « plein écran » de la fenêtre.

⇒ Voir double flèche à côté de « absence ».

En outre, il y a deux icônes A et A à droite de la liste d'élèves. Cela permet d'avoir un affichage plus agréable.

# 9. Si l'élève n'a pas répondu, comment dois-je saisir ?

Touche  $\Box$ .

### 10. Cahier 2 de français au CE1, j'ai un message d'erreur sur la page 15 : je ne peux pas valider. Que se passe-til ?

Il faut penser à cocher 🗆 dans la case du temps de lecture inférieur à 60 secondes, si l'élève n'est pas concerné. C'est **pareil page 17**.

# 11. Puis-je revenir sur mes saisies ?

Oui.

# 12. Quel est l'ordre de saisie ?

Deux possibilités :

- Par élève, en saisissant ses réponses à tous les exercices.
- Par exercice, en saisissant les réponses de tous les élèves.

# 13. Cahier 1 de français au CP, il manque la page 11 (exercice 5). Comment faire ?

C'est une page d'exemples, vous n'en tenez pas compte. Passez à l'exercice suivant.

## 14. Comment saisir les réponses « entourer » et « barrer » ?

1 clic = « entourer » 2 clics = « barrer »

3 clics = retour à l'état initial